# タッチパネルの位置補正について

#### 添付品の確認

本機にはマニュアル『はじめにお読みください』に記載されている添付品の他に次のものが添付されています。

「タッチパネルドライバ(Ver.1.0.1.3)セットアップ CD-ROM」 「タッチパネルの位置補正について」(本紙)

### タッチパネルの位置補正

Windows のセットアップ時に自動起動する位置補正プログラムを実行しても、ペンのタッチ位置とポイ ンタの位置が若干ずれる場合があります。 この場合は、次の手順を行い、タッチパネルドライバをインストール後、位置補正を行ってください。

#### 🔊 チェック

・本ドライバのインストールには CD/DVD ドライブ、またはインターネットに接続できる環境が必要です。
・必ず管理者権限のあるユーザーでログオンしてインストールしてください。

・本手順を行う前に使用中のアプリケーションを全て終了してください。

#### 1.インストール前の準備

CD/DVD ドライブを接続する

「スタート」ボタン 「すべてのプログラム」 「アクセサリ」 「エクスプローラ」をクリック

「C:¥DRV」にある「TABLET」フォルダを削除する

「スタート」ボタン 「コントロールパネル」をクリック

「プログラムの追加と削除」をクリック

「FCL Serial Pen Tablet」を選択し、「変更と削除」ボタンをクリック

「FCL Serial Pen Tablet を削除してもよろしいですか?」と表示されたら、「OK」ボタンをクリック ドライバが自動的に削除されます。

「アンインストールが完了しました。」と表示されたら、「OK」ボタンをクリック

「今すぐコンピュータを再起動しますか?」と表示されたら、「はい」ボタンをクリック

自動的に再起動します。

再起動後、「新しいハードウェアの検出ウィザード」が表示されます。

次の「2. タッチパネルドライバのインストール」へ進んでください。

#### 2.タッチパネルドライバのインストール

## 🕑 チェック

 ・CD レスモデルをお使いの場合は、NEC ビジネス PC/Express5800 情報発信サイト「NEC 8 番街」から本タッチパネルドライバをダウンロードすることも可能です。

NEC 8番街 http://nec8.com

・本紙裏面に記載の手順は CD-ROM からのインストール手順を説明しています。 「NEC 8番街」からドライバをダウンロードした場合は、ダウンロードしたファイルに含まれているインストール手順をご覧ください。

CD/DVDドライブに「タッチパネルドライバ(Ver.1.0.1.3)セットアップ CD-ROM」をセットする

「ソフトウェア検索のため、Windows Update に接続しますか?」と表示されたら、「いいえ、 今回は接続しません」を選択し、「次へ」ボタンをクリック 「一覧または特定の場所からインストールする」を選択し、「次へ」ボタンをクリック 「次の場所で最適のドライバを検索する」を選択して、「次の場所を含める」にチェックを付 け、「 < CD/DVD ドライブ名 > :¥DRIVER」と入力し、「次へ」ボタンをクリック ドライバのインストールが始まります。

「ハードウェアの更新ウィザードの完了」と表示されたら、「完了」ボタンをクリック CD/DVDドライブから「タッチパネルドライバ(Ver.1.0.1.3)セットアップ CD-ROM」を取り出す Windows を再起動する

「スタート」ボタン 「コントロールパネル」をクリック

「パフォーマンスとメンテナンス」 「システム」をクリック

「ハードウェア」タブをクリックし、「デバイス マネージャ」ボタンをクリック

「デバイス マネージャ」が表示されます。

「ヒューマン インターフェイス デバイス」の左の「+」マークをクリックし、「FCL Serial Pen Tablet」 をダブルクリック

「FCL Serial Pen Tablet のプロパティ」が表示されたら、「ドライバ」タブをクリック

自メモ

バージョンが「1.0.1.3」と表示されていれば正常にインストールされています。 「OK」ボタンをクリック

以上でドライバのインストールは終了です。 次の「3. タッチパネルの位置補正」へ進んでください。

## 3. タッチパネルの位置補正

🔊 5xy2

・必ず管理者権限のあるユーザーでログオンして位置補正を行ってください。また、以下の手順で位置補正を行ったあと、他のユーザーで位置補正が必要な場合は、「コントロールパネル」にある「タブレットとペンの設定」の「調整」より位置補正を行ってください。

・位置補正を行う場合は画面回転を使用していない状態で行ってください。

·本手順を行う前に使用中のアプリケーションを全て終了してください。

「スタート」ボタン 「コントロールパネル」をクリック

「関連項目」の「コントロールパネルのその他のオプション」をクリック

「タブレットの補正」をクリック

補正画面が表示されます。

画面の指示に従い、左上から右下へ順番に表示される 9 点の「+」マークを付属のペン (液晶ディスプレイ背面に取り付けられています)を使って全てタッチする

「補正が正常に終了しました。」と表示されたら、「OK」ボタンをクリック

Windows を再起動する

再起動後、補正データが有効となりペンのタッチ位置と、ポインタ位置のずれが改善されます。

以上でタッチパネルの位置補正は終了です。

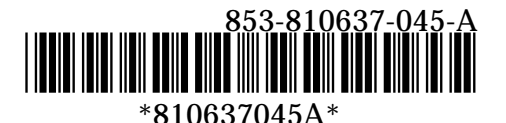